# H Myストッカー

 コピーするファイルを選択する
 H-2

 音楽ファイルをコピーする
 H-3

 画像ファイル/動画ファイルをコピーする
 H-4

 Myストッカー管理
 H-5

 Myストッカーを初期化する
 H-6

 コピーしたファイルを削除する
 H-7

## コピーするファイルを選択する

SDカードに保存されている音楽ファイル(MP3 / WMA)、画像ファイル(JPEG)、動画ファイル (MP4)をMyストッカーへコピーすることができます。 ※コピーを行う前に必ず[登]「Myストッカーについて」 G-13をご確認ください。

本機は32GBまでのSDカードに対応しています。 協 「SDカードについて」 A-23

※SDカードの抜き差しは、必ず電源を切った状態で行ってください。

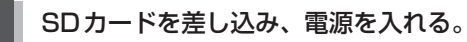

「SDカードを入れる/取り出す」A-27
 「(電源を入れる)|G-17

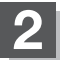

### Myストッカーモードにする。

『 「 (操作したいモードに替える )] G-18

: Myストッカー画面が表示されます。

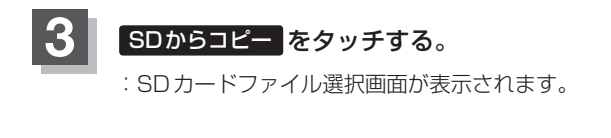

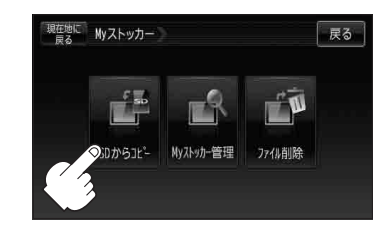

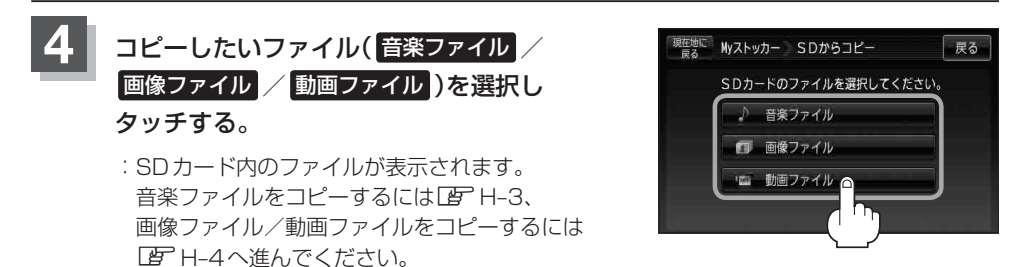

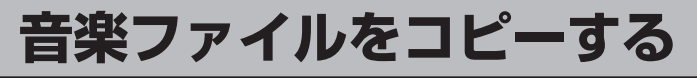

1

H-2手順 1 ~ 3 に従って操作し、音楽ファイルを選択しタッチする。

- 全曲リスト/ファイルリストから 選択する場合
  - - : SDカード内にある全ての音楽ファイル/1つ のフォルダ内に保存されているリストが表示さ れます。
- フォルダリストから選択する場合
  - フォルダリストをタッチし、
     コピーしたいファイルをタッチする。

:フォルダリストが表示されます。

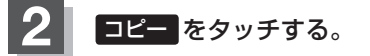

:メッセージが表示され はい を選択すると、SDカー ドから本機へコピーが開始されます。コピー終了後 OK をタッチしてください。

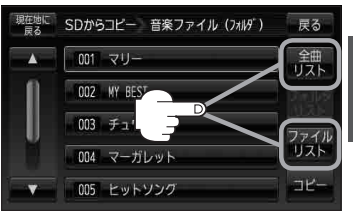

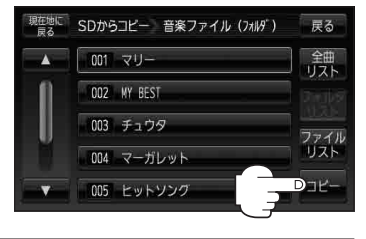

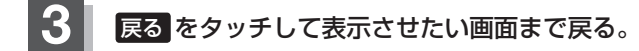

- お願い Myストッカーヘコピー中は、絶対にSDカードを抜く、車のキースイッチをOFFにする、本機の電源を切る、電源コードを抜くなどの行為を行わないでください。コピーしたファイルの消失や本機の故障の原因となるおそれがあります。
- ●一度、本機にコピーしたファイルを再びコピーした場合、SDカードに保存されているファイル名と異なったファイル名で保存されます。
  - SDカード内のフォルダをコピーした場合、Myストッカー内に同じ名前のフォルダが存在するときは、そのフォルダへファイルのみコピーされます。

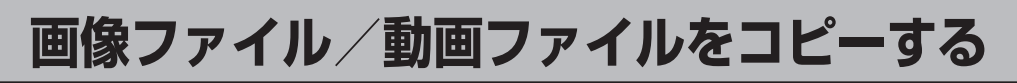

- Ⅰ H-2手順 1 ~ 3 に従って操作し、画像ファイル / 動画ファイル を選択し タッチする。
  - フォルダリストから選択する場合
    - フォルダリストをタッチし、
       コピーしたいファイルをタッチする。
       : フォルダリストが表示されます。
  - ファイルリストから選択する場合
    - ファイルリスト をタッチし、
       コピーしたいファイルをタッチする。

: SDカード内にある1つのフォルダ内に保存 されているリストが表示されます。

### 2 コピー をタッチする。

: メッセージが表示され はい を選択すると、SDカー ドから本機へコピーが開始されます。コピー終了後 OK をタッチしてください。

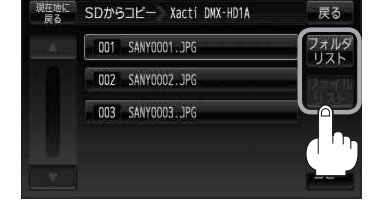

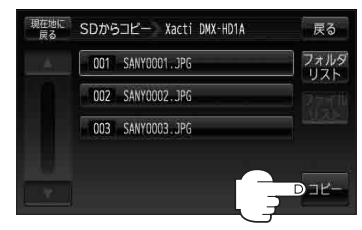

### 戻る をタッチして表示させたい画面まで戻る。

お 願 い Myストッカーヘコピー中は、絶対にSDカードを抜く、車のキースイッチをOFFにする、本機の電源を切る、電源コードを抜くなどの行為を行わないでください。コピーしたファイルの消失や本機の故障の原因となるおそれがあります。

- お知らせ●一度、本機にコピーしたファイルを再びコピーした場合、SDカードに保存されているファイル名と異なったファイル名で保存されます。
  - SDカード内のフォルダをコピーした場合、Myストッカー内に同じ名前のフォルダが存在するときは、そのフォルダへファイルのみコピーされます。
  - ●ファイルリストからコピーした場合、画像再生/動画再生モード(Myストッカー)の「ROOT」フォ ルダにコピーされます。

「Myストッカーについて」G-13

### Myストッカー管理

#### Myストッカー内の使用状況を確認することができます。

Myストッカーモードにする。

どの「(操作したいモードに替える)」G-18

: Myストッカー画面が表示されます。

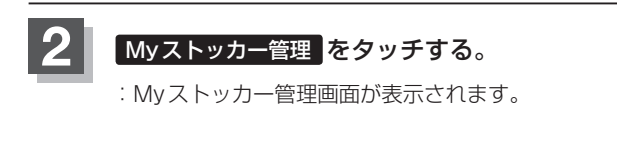

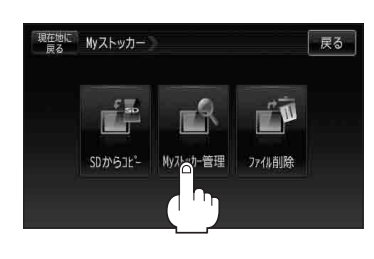

Myストッカーの使用状況を確認したら、戻るをタッチして表示させたい画面まで戻る。

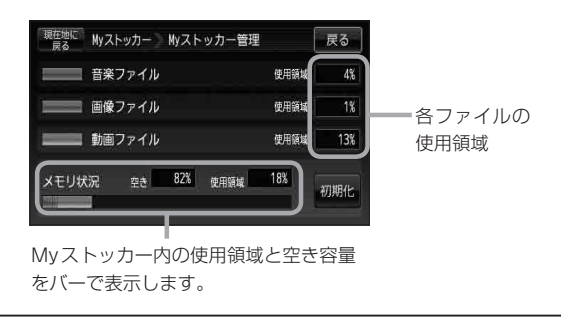

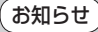

各使用領域の合計と、メモリ状況の使用領域が異なる場合があります。
 Myストッカーへコピーできるファイル数またはフォルダ数は
 「Myストッカーについて」G-13をご覧ください。

Myストッカーを初期化する

Myストッカーヘコピーした全てのファイルを一括して消去(初期化)することができます。

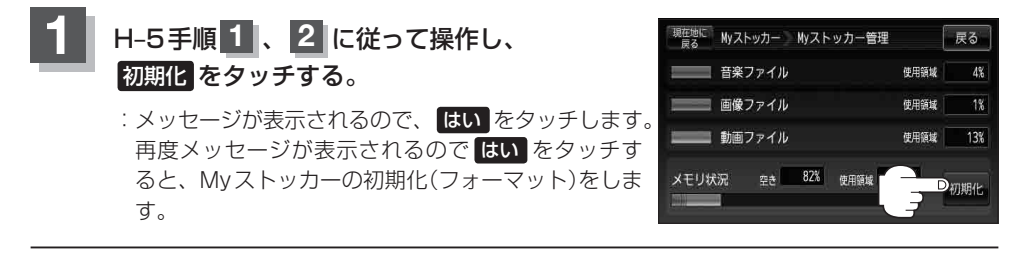

● 初期化中は絶対に本機の電源を切ったり、ACアダプターを抜かないでください。本機の故障の原因となるおそれがあります。

●初期化で"はい"を選択すると、Myストッカーのファイルは消去され、二度と復帰しません。

コピーしたファイルを削除する

Myストッカーヘコピーした音楽ファイル(MP3 / WMA)、画像ファイル(JPEG)、動画ファイル (MP4)を削除することができます。

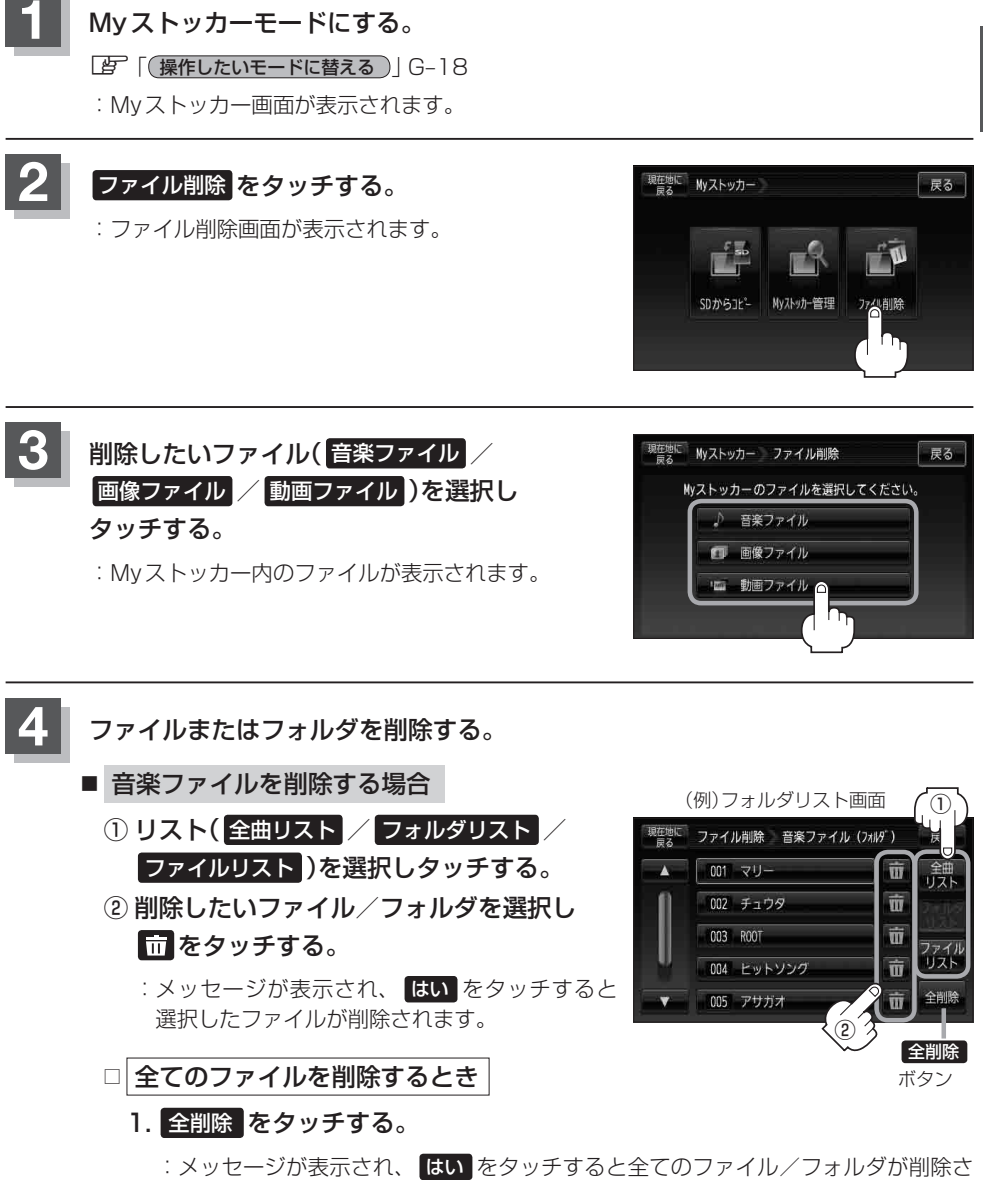

<sup>:</sup>メッセージが表示され、はいをタッチすると全てのファイル/フォルダが削除されます。

≦>ストッカー

(Myストッカー管理)/〔コピーしたファイルを削除する

コピーしたファイルを削除する

- 画像ファイル/動画ファイルを削除する場合
  - フォルダリスト / ファイルリスト を選択し タッチする。
  - ② 削除したいファイル/フォルダを選択し
     1
     1
     1
     1
     2
     3
     4
     4
     4
     5
     4
     4
     5
     4
     4
     5
     4
     4
     5
     4
     4
     4
     4
     4
     4
     4
     4
     4
     4
     4
     4
     4
     4
     4
     4
     4
     4
     4
     4
     4
     4
     4
     4
     4
     4
     4
     4
     4
     4
     4
     4
     4
     4
     4
     4
     4
     4
     4
     4
     4
     4
     4
     4
     4
     4
     4
     4
     4
     4
     4
     4
     4
     4
     4
     4
     4
     4
     4
     4
     4
     4
     4
     4
     4
     4
     4
     4
     4
     4
     4
     4
     4
     4
     4
     4
     4
     4
     4
     4
     4
     4
     4
     4
     4
     4
     4
     4
     4
     4
     4
     4
     4
     4
     4
     4
     4
     4
     4
     4
     4
     4
     4
     4
     4
     4
     4
     4
     4
     4
     4
     4
     4
     4
     4<

:メッセージが表示され、 はい をタッチすると 選択したファイル/フォルダが削除されます。

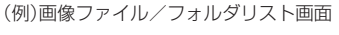

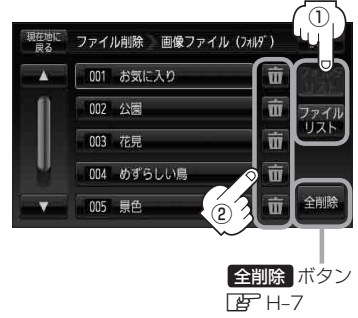

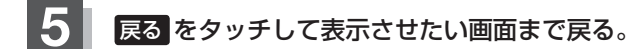